【データ編集】

#### 平面線形の編集画面

📝 平面線形【要素法】 📓 計算結果

| No | 線形種別    | 方向 | 主要点名称 | X座標          | Y座標           | R1      | A       | R2      | 要素長さ    |
|----|---------|----|-------|--------------|---------------|---------|---------|---------|---------|
| 1  | BP点     | 1  | KA1-1 | -5514.745986 | -16548.533731 |         |         |         |         |
| 2  | 開始クロソイド | 左  | KE1-1 | -5451.428147 | -16537.560712 | 350.000 | 150.000 |         | 64.286  |
| 3  | 単曲線     | 左  | KE1-2 | -5269.955918 | -16565.941657 | 350.000 |         |         | 185.854 |
| 4  | 終了クロソイド | 左  | KA1-2 | -5213.011733 | -16595.722788 |         | 150.000 | 350.000 | 64.286  |
| 5  | 開始クロソイド | 右  | KE2-1 | -5132.185916 | -16635.015128 | 250.000 | 150.000 |         | 90.000  |
| 6  | 単曲線     | 右  | KAE2  | -5088.755507 | -16645.775550 | 250.000 |         |         | 44.804  |
| 7  | 卵型クロソイド | 右  | KEE2  | -5080.730432 | -16646.871405 | 250.000 | 90.000  | 200.000 | 8.100   |
| 8  | 単曲線     | 右  | KE2-2 | -5050.948480 | -16648.129669 | 200.000 |         |         | 29.836  |
| 9  | 終了クロソイド | 右  | KA2-2 | -4979.885229 | -16637.216248 |         | 120.000 | 200.000 | 72.000  |
| 10 | 開始クロソイド | 左  | KE3-1 | -4910.950556 | -16625.333090 | 280.000 | 140.000 |         | 70.000  |
| 11 | 単曲線     | 左  | EP    | -4810.803961 | -16634.696586 | 280.000 |         |         | 101.132 |
| 12 |         |    |       |              |               |         |         |         |         |

#### 縦断線形の編集画面

| 📝 縦 | 断変化点        | 1 計算結果(中間点 | ) 🧾 計算結果 | (勾配/幅員) | 📝 縦断現況 |        |            |
|-----|-------------|------------|----------|---------|--------|--------|------------|
| No  | 測点名         | 追加距離       | 折れ点高     | VCL     | 計画高    | 勾配     | VCR        |
| 1   | NO.0        | 0.000      | 83.550   | 0.000   | 83.550 | -4.689 | 0.000      |
| 2   | NO.4+12.862 | 92.862     | 79.196   | 100.000 | 79.353 | -4.689 | 7939.868   |
| 3   | NO.12+1.176 | 241.176    | 74.110   | 100.000 | 74.491 | -3.429 | 3281.791   |
| 4   | NO.22+7.146 | 447.146    | 73.323   | 100.000 | 73.326 | -0.382 | 491114.747 |
| 5   | NO.33+4.710 | 664.710    | 72.536   | 100.000 | 72.116 | -0.362 | 2978.872   |
| 6   | NO.36+10.29 | 7 730.297  | 70.097   | 0.000   | 70.097 | -3.719 | 0.000      |
| 7   | 1           |            |          |         |        |        |            |

#### 縦断現地盤線の編集画面

| 縦  | 断変化点 📃 🗄    | +算結果(中間点) | 📔 計算結果 | 県(勾配/幅員)              | <b>了</b> 縦断現況 |
|----|-------------|-----------|--------|-----------------------|---------------|
| No | 測点名         | 追加距離      | 単距離    | 地盤高                   | 比高            |
| 1  | NO.0        | 0.000     | 0.000  | 93.582                | 0.000         |
| 2  | NO.0+8.922  | 8.922     | 8.922  | 98.153                | 4.571         |
| 3  | NO.1        | 20.000    | 11.078 | 92.544                | -5.609        |
| 4  | NO.1+4.469  | 24.469    | 4.469  | 90.281                | -2.263        |
| 5  | NO.1+8.916  | 28.916    | 4.447  | 88.297                | -1.984        |
| 6  | NO.2        | 40.000    | 11.084 | 85.108                | -3.189        |
| 7  | NO.2+2.477  | 42.477    | 2.477  | 84.396                | -0.712        |
| 8  | NO.2+9.169  | 49.169    | 6.692  | 81.648                | -2.748        |
| 9  | NO.3        | 60.000    | 10.831 | 79.502                | -2.146        |
| 10 | NO.3+1.144  | 61.144    | 1.144  | 7 <mark>9</mark> .275 | -0.227        |
| 11 | NO.3+4.286  | 64.286    | 3.142  | 78.732                | -0.543        |
| 12 | NO.3+8.846  | 68.846    | 4.560  | 77.943                | -0.789        |
| 13 | NO.3+15.150 | 75.150    | 6.304  | 78.410                | 0.467         |
| 14 | NO.4        | 80.000    | 4.850  | 78.556                | 0.146         |
| 15 | NO.4+8.758  | 88.758    | 8.758  | 78.820                | 0.264         |

### 勾配·拡幅編集画面

| 標準会  | 1002 500     | -2.0 🔽  |          |           |             |        |    |  |
|------|--------------|---------|----------|-----------|-------------|--------|----|--|
| 影準備  | <b>韻</b> (左) | 4.250   | 標準幅員(右)  | 4.2       | 250         |        |    |  |
| 太中福計 | 算方式 ④比例      | ○高次放物   | 物線(起点) ( | ○ 高次放物線(約 | <b>冬点</b> ) |        |    |  |
| No   | 測点名          | 追加距离    | 勾配(左)    | 拡幅量(左)    | 勾配(右)       | 拡幅量(右) | 種別 |  |
| 1    | NO.0         | 0.000   | -2.000   | 0.000     | -2.000      | 0.000  |    |  |
| 2    | NO.2         | 40.000  | -2.000   |           | 2.000       |        |    |  |
| 3    | NO.3+4.286   | 64.286  | -4.000   |           | 4.000       |        |    |  |
| 4    | NO.12+10.140 | 250.140 | -4.000   |           | 4.000       |        |    |  |
| 5    | NO.13        | 260.000 | -3.000   |           | 1.690       |        |    |  |
| 6    | NO.14        | 280.000 | -2.000   |           | -3.000      |        |    |  |
| 7    | NO.15        | 300.000 | -1.000   |           | -2.000      |        |    |  |
| 8    | NO.15+14.425 | 314.425 |          |           |             | 0.000  |    |  |
| 9    | NO.16        | 320.000 | 0.550    |           | -1.000      |        |    |  |
| 10   | NO.16+18.711 | 338.711 | 2.000    |           | -2.000      |        |    |  |
| 11   | NO.18        | 360.000 | 0.000    |           | 0.500       |        |    |  |
| 12   | NO.19        | 380.000 | 1.000    |           | -1.500      |        |    |  |
| 13   | NO.20        | 400.000 | 2.000    |           | -2.500      |        |    |  |
| 14   | NO.20+4.425  | 404.425 | 5.000    |           | -5.000      | 0.250  |    |  |
| 15   | NO.22+9.229  | 449.229 | 5.000    |           | -5.000      |        |    |  |
| 16   | NO.22+17.329 | 457.329 | 6.000    |           | -6.000      |        |    |  |
| 17   | NO.24+7.165  | 487.165 | 6.000    |           | -6.000      | 0.250  |    |  |
| 18   | NO.27+4.620  | 544.620 | 2.000    |           | -2.000      |        |    |  |
| 19   | NO.27+19.165 | 559.165 |          |           |             | 0.000  |    |  |
| 20   | NO.29+4.620  | 584.620 | -2.000   |           | 2.000       |        |    |  |
| 21   | NO.31+9.165  | 629.165 | -5.000   |           | 5.000       |        |    |  |
| 22   | NO.36+10.297 | 730.297 | -5.000   | 0.000     | 5.000       | 0.000  |    |  |
| 23   |              |         |          |           |             |        |    |  |

## 計画横断形状の編集画面

| 路線情報<br>平面線形 🗄  | 2(主測点間隔   | 第20m、S型、卵形) | 縦断線形   | 縦断線形1   |        |    |
|-----------------|-----------|-------------|--------|---------|--------|----|
| 測点名 <u>NO.1</u> | 2         |             |        |         |        | 編集 |
| 這力口足巨高進         | 240.000   | 計画高(FH)     | 74.514 | 地盤高(GH) | 75.190 |    |
| 商能和(CL±) _      | 0.000     | 比高(FH±)     | 0.000  | 離れ・比高編集 |        |    |
| ₩ 計画版面          | ** 18:040 | æ           |        | 横断属性設定  |        |    |

## 🖾 計画断面 🏦 現況断面

| No | 水平長   | 斜長 | 勾配(%)  | 勾配(1:x) | 比高     | 計画高    | 種別     |
|----|-------|----|--------|---------|--------|--------|--------|
| 1  | 3.000 |    | -4.000 |         |        | 74.394 | 車道     |
| 2  | 1.250 |    | -4.000 |         |        | 74.344 | 路肩     |
| 3  | 1.250 |    | -4.000 |         |        | 74.294 | その他    |
| 4  |       |    |        | 1.800   | -1.581 | 72.712 | 法面(盛土) |
| 5  |       |    |        |         |        |        |        |

| No | 水平長   | 斜長 | 勾配(%) | 勾配(1:x) | 比高    | 計画高    | 種別     |
|----|-------|----|-------|---------|-------|--------|--------|
| 1  | 3.000 |    |       |         | 0.120 | 74.634 | 車道     |
| 2  | 1.250 |    |       |         | 0.050 | 74.684 | 路肩     |
| 3  | 1.250 |    |       |         | 0.050 | 74.734 | その他    |
| 4  |       |    |       | 1.200   | 5.000 | 79.734 | 法面(切土) |
| 5  | 1.500 |    |       |         | 0.000 | 79.734 | 小段(切土) |
| 6  |       |    |       | 1.200   | 4.387 | 84.120 | 法面(切土) |
| 7  |       |    |       |         |       |        |        |

## 横断現況地形の編集画面

| 5名 1                                                                                                    | 10.12                                                                                                    |                                                                                                    |           |        |        | 編集 |
|----------------------------------------------------------------------------------------------------|----------------------------------------------------------------------------------------------------|----------------------------------------------------------------------------------------------------|-----------|--------|--------|----|
|                                                                                                    | 240.000                                                                                                    | 計画高(FH)                                                                                                    | 74.514 th | 送高(GH) | 75,190 |    |
|                                                                                                    | 0.000                                                                                                    |                                                                                                    | 0.000     | #40 11 |        |    |
| (ICLT)                                                                                                    | 0.000                                                                                                    |                                                                                                    | 0.000     | 断いに向編集 |        |    |
|                                                                                                    |                                                                                                    |                                                                                                    |           | 巨 / 北高 | 横断属性設定 |    |
| 古圖別                                                                                                    |                                                                                                    |                                                                                                    |           |        |        |    |
| No                                                                                                    | 水平長                                                                                                    | 比高                                                                                                    |           |        |        |    |
| 1                                                                                                    | 2.705                                                                                                    | -1.474                                                                                                    |           |        |        |    |
| 2                                                                                                    | 0.335                                                                                                    | -0.162                                                                                                    |           |        |        |    |
| 3                                                                                                    | 0.627                                                                                                    | -0.196                                                                                                    |           |        |        |    |
| 4                                                                                                    | 6.393                                                                                                    | -0.883                                                                                                    |           |        |        |    |
| 5                                                                                                    | 0.775                                                                                                    | 0.035                                                                                                    |           |        |        |    |
| 6                                                                                                    | 2.124                                                                                                    | -0.023                                                                                                    |           |        |        |    |
| 7                                                                                                    | 0.796                                                                                                    | 0.042                                                                                                    |           |        |        |    |
| 8                                                                                                    | 5.794                                                                                                    | 0.158                                                                                                    |           |        |        |    |
| 9                                                                                                    | 1.043                                                                                                    | 0.312                                                                                                    |           |        |        |    |
| 10                                                                                                    | 4.037                                                                                                    | 0.365                                                                                                    |           |        |        |    |
| 11                                                                                                    | 4.849                                                                                                    | 1.164                                                                                                    |           |        |        |    |
| 12                                                                                                    | 5.504                                                                                                    | 1.489                                                                                                    |           |        |        |    |
|                                                                                                    |                                                                                                    |                                                                                                    |           |        |        |    |
| 13                                                                                                    |                                                                                                    |                                                                                                    |           |        |        |    |
| 13                                                                                                    |                                                                                                    |                                                                                                    |           |        |        |    |
| 13<br>右側<br>No                                                                                                    | 水平長                                                                                                    | 比高                                                                                                    |           |        |        |    |
| 13<br>右側<br>No<br>1                                                                                                    | <u>水平長</u><br>3.327                                                                                             | 比高                                                                                                    |           |        |        |    |
| 13<br>石側<br>No<br>1<br>2                                                                                                    | <u>水平長</u><br>3.327<br>0.449                                                                                    | 比高<br>1.814<br>0.302                                                                                              |           |        |        |    |
| 右側<br>No<br>1<br>2<br>3                                                                                                    | <u>水平長</u><br>3.327<br>0.449<br>0.407                                                                           | 比高<br>1.814<br>0.302<br>0.217                                                                                     |           |        |        |    |
| 右側<br>No<br>1<br>2<br>3<br>4                                                                                                    | <u>水平長</u><br>3.327<br>0.449<br>0.407<br>4.935                                                                  | 比高<br>1.814<br>0.302<br>0.217<br>3.244                                                                            |           |        |        |    |
| 13<br>No<br>1<br>2<br>3<br>4<br>5                                                                                                    | 水平長<br>3.327<br>0.449<br>0.407<br>4.935<br>0.666                                                                | 比高<br>1.814<br>0.302<br>0.217<br>3.244<br>0.222                                                                   |           |        |        |    |
| 右側<br>No<br>1<br>2<br>3<br>4<br>5<br>6                                                                                                   | <u>水平長</u><br>3.327<br>0.449<br>0.407<br>4.935<br>0.666<br>4.977                                                | 比高<br>1.814<br>0.302<br>0.217<br>3.244<br>0.222<br>2.169                                                          |           |        |        |    |
| 右側<br>No<br>1<br>2<br>3<br>4<br>5<br>6<br>7                                                                                              | 水平長<br>3.327<br>0.449<br>0.407<br>4.935<br>0.666<br>4.977<br>0.813                                              | 比高<br>1.814<br>0.302<br>0.217<br>3.244<br>0.222<br>2.169<br>0.091                                                 |           |        |        |    |
| 七側<br>No<br>1<br>2<br>3<br>4<br>5<br>6<br>7<br>8                                                                                         | 水平長<br>3.327<br>0.449<br>0.407<br>4.935<br>0.666<br>4.977<br>0.813<br>5.011                                     | 比高<br>1.814<br>0.302<br>0.217<br>3.244<br>0.222<br>2.169<br>0.091<br>1.622                                        |           |        |        |    |
| 七側<br>No<br>1<br>2<br>3<br>4<br>5<br>6<br>7<br>8<br>9                                                                                    | 水平長<br>3.327<br>0.449<br>0.407<br>4.935<br>0.666<br>4.977<br>0.813<br>5.011<br>5.067                            | 比高<br>1.814<br>0.302<br>0.217<br>3.244<br>0.222<br>2.169<br>0.091<br>1.622<br>0.944                               |           |        |        |    |
| <b>右側</b><br>No 1<br>2<br>3<br>4<br>5<br>6<br>7<br>8<br>9<br>10                                                                          | 水平長<br>3.327<br>0.449<br>0.407<br>4.935<br>0.666<br>4.977<br>0.813<br>5.011<br>5.067<br>0.722                   | 比高<br>1.814<br>0.302<br>0.217<br>3.244<br>0.222<br>2.169<br>0.091<br>1.622<br>0.944<br>-0.121                     |           |        |        |    |
| 13 13 No 1 2 3 4 5 6 7 8 9 10 11                                                                                                    | 水平長<br>3.327<br>0.449<br>0.407<br>4.935<br>0.666<br>4.977<br>0.813<br>5.011<br>5.067<br>0.722<br>5.099          | 比高<br>1.814<br>0.302<br>0.217<br>3.244<br>0.222<br>2.169<br>0.091<br>1.622<br>0.944<br>-0.121<br>-2.283           |           |        |        |    |
| 13         No         1         2         3         4         5         6         7         8         9         10         11         12 | 水平長<br>3.327<br>0.449<br>0.407<br>4.935<br>0.666<br>4.977<br>0.813<br>5.011<br>5.067<br>0.722<br>5.099<br>0.341 | 比高<br>1.814<br>0.302<br>0.217<br>3.244<br>0.222<br>2.169<br>0.091<br>1.622<br>0.944<br>-0.121<br>-2.283<br>-0.117 |           |        |        |    |

### 管理情報の編集画面

| ロジェクト情報 | R          |           | ×   |                |             |             |   |
|---------|------------|-----------|-----|----------------|-------------|-------------|---|
| 名称      | LandXML検定  | データ(13)   |     |                |             |             |   |
| 事業段階    | 副非新聞       | ~         |     |                |             |             |   |
| 下一夕作成者" | 青幸辰        |           |     |                |             |             |   |
|         | 会社名        | 作成者名      |     |                |             |             |   |
| 1       |            |           | -   |                |             |             |   |
| 3       |            |           |     |                |             |             |   |
| 4       |            |           |     |                |             |             |   |
| 5       |            |           |     |                |             |             |   |
| 6       |            |           | _   |                |             |             |   |
| 8       |            |           | - 1 | 広博券昭玄          |             |             | ł |
| 9       |            |           |     | <b>庄</b> 1条罗州市 |             |             |   |
| 10      |            |           |     | 測地原子           | 日本測地系2011(新 | 「測地系〉       | , |
| 入力したLar | dXMLファイルの1 | 書幸辰       |     | 鉛直原子           | T.P(東京湾中等潮( | 立)          |   |
| アプリケーシ  | コン情報       |           | _   |                | TPとの標高差     | 0.0000 m    |   |
| 適用基準    |            |           | _   | 水平座標系          | (平面直角座標系)   |             |   |
|         |            |           |     |                | 2:第11系      |             |   |
|         |            |           |     |                | 平面直角座標系を    | 翻訳(国土地理院HP  | Σ |
|         | 04         | V but but |     |                |             | العطو تعديط |   |
|         | UK UK      | X TTJUN   |     | ×              |             | 11200       |   |

| 牧绅之称    |        |      |            |         |        |
|---------|--------|------|------------|---------|--------|
| 線形情報名称  | 設計条件   | _    |            |         |        |
| 線形情報 (道 | 路モード)  |      | - 線开≶情報段(河 | 川モード)   |        |
| 道路規格    | 第4種第1級 | ~    | 河川規格       |         | $\sim$ |
| 設計速度    | 60 ~   | km/h | 左右岸区分      | ◎左岸 ◎右岸 |        |
| 設計交通量   | 7000   | 台/日  |            |         |        |

### 工事基準点・水準点の編集画面

|    |    | 心室標 | Y座標 | 標高   | 種別 | 注記 |
|----|----|-----|-----|------|----|----|
|    |    |     |     |      |    |    |
| 這加 | 挿入 |     | 育修主 | 座標一覧 |    |    |
| 名称 | 3  | 座標  | Y座標 | 標高   | 種別 | 注記 |

#### 【図面作成】 • 縦断図

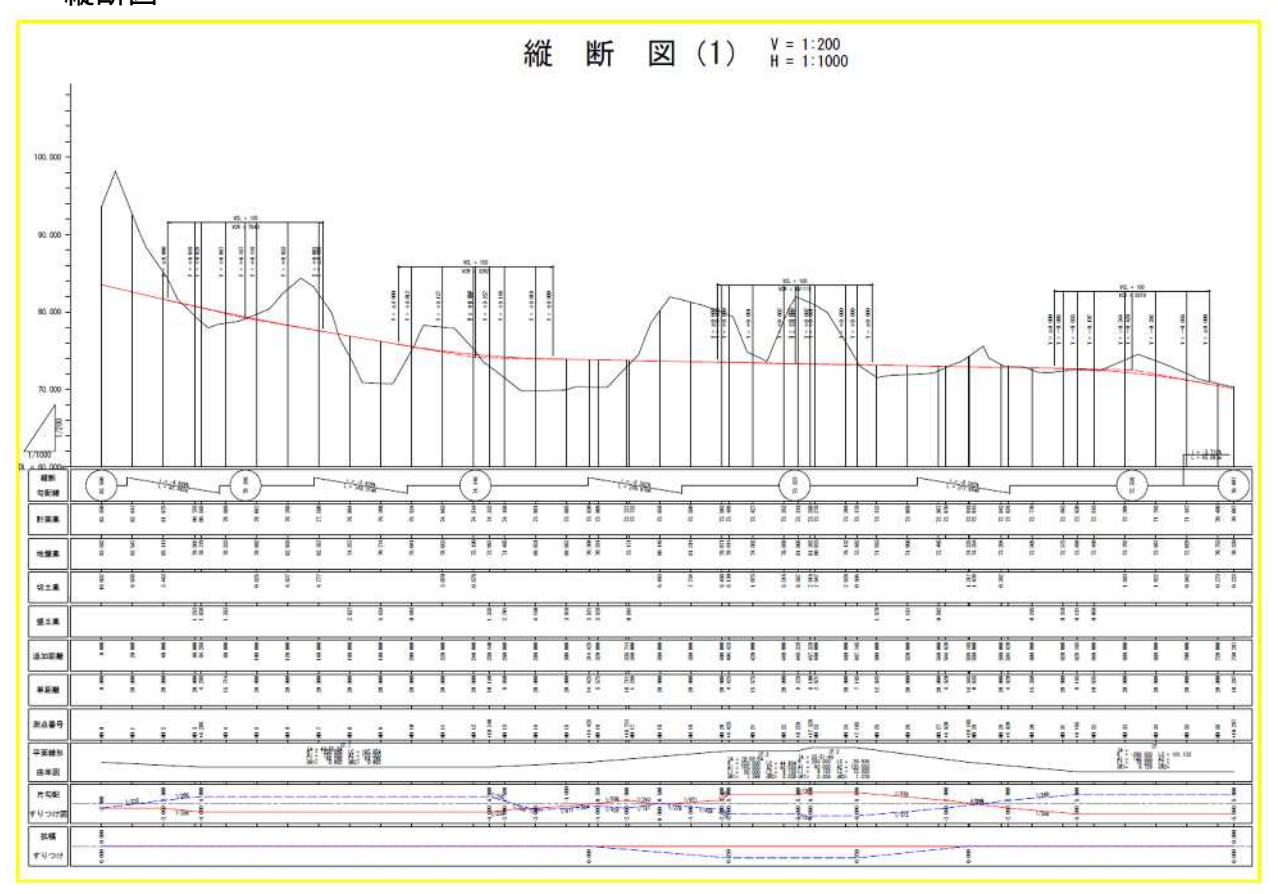

横断図

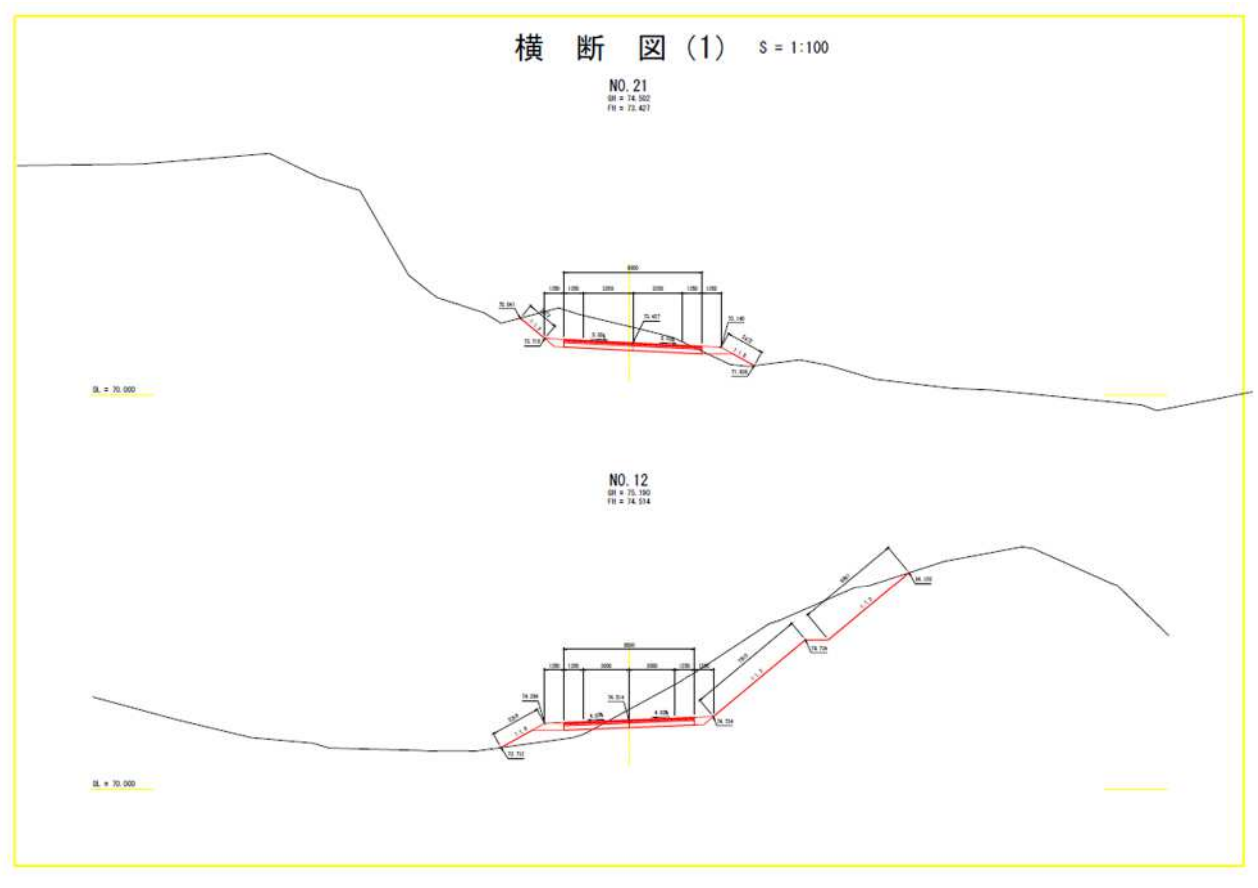

### 【3 次元表示】

- スケルトン
  - 形状(平面線形/縦断線形/横断形状)
  - ➢ 注記(測点名)
  - 属性情報(累加距離、横断要素種別、座標値)

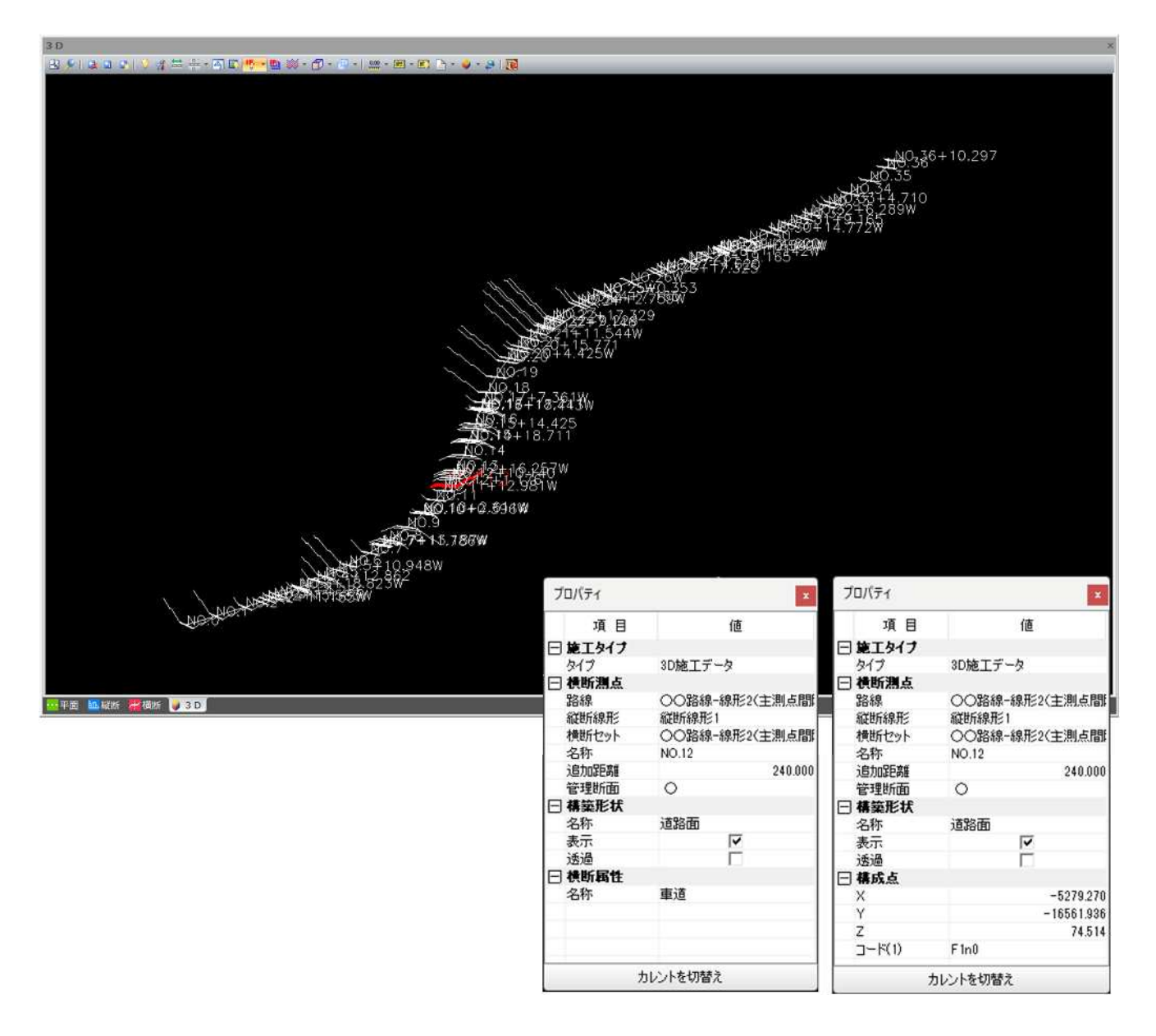

- サーフェス
  - 形状 TIN サーフェス(道路面/路床面/路体面/現況地形/その他サーフェス)
     ※LandXML 読み込みにて対応 スケルトンから生成したサーフェス
    - ◆ TIN サーフェスの色設定が可能

    - ◇ ワイヤフレーム、陰線処理表示、シェード、シェード+フレームの表示が可能
    - ◆ スケルトンから断面補間した表示が可能

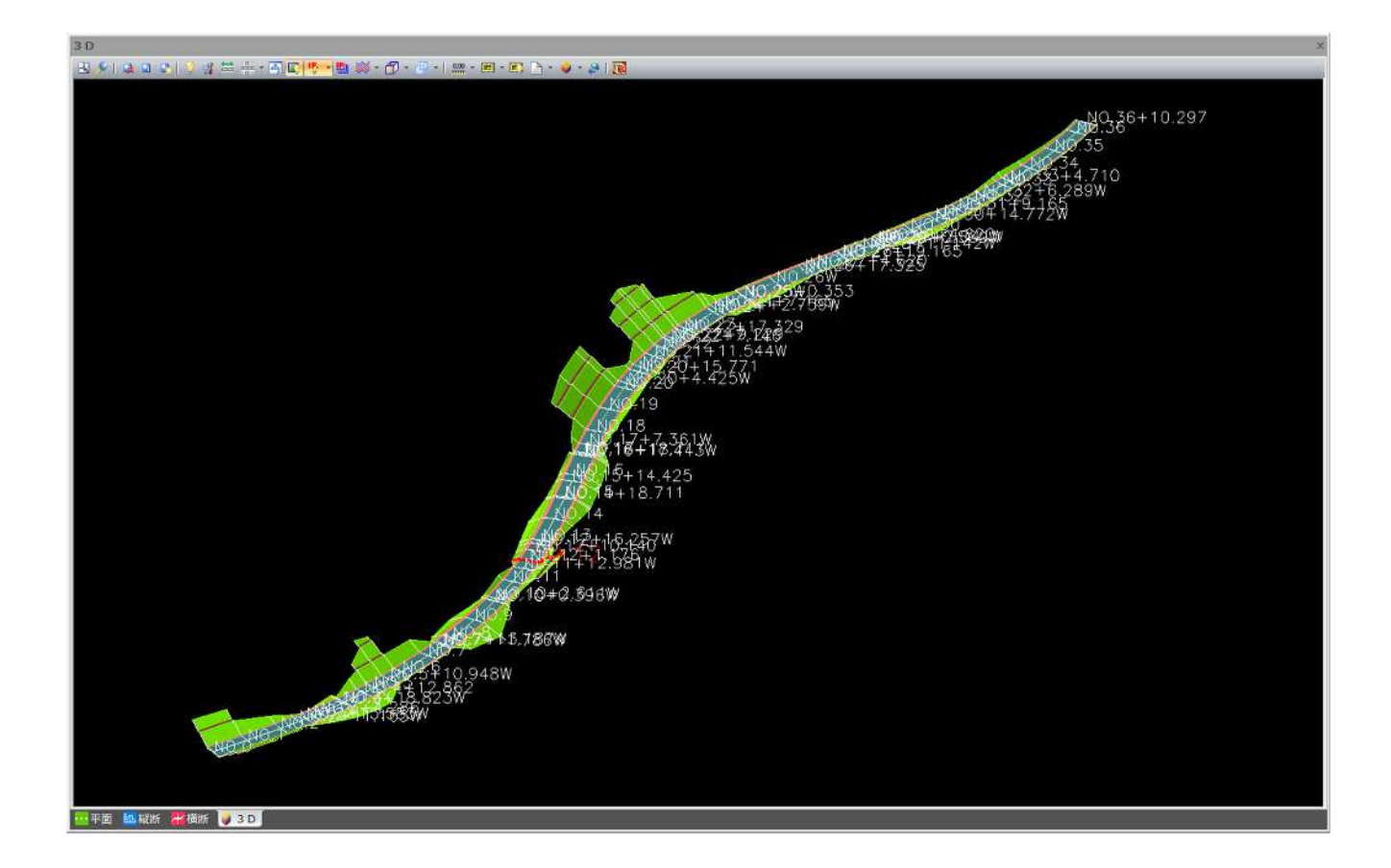

### 【2 次元表示】

- 平面線形
  - ▶ 形状(平面線形/主要点/中間点)
  - ▶ 注記(測点名)
  - ▶ 属性情報(測点名、座標値)
    - ◆ 平面線形の幾何要素ごとに色設定が可能
    - ◆ 主要点、中間点、基準点など属性ごとに表示/非表示の切り替えが可能

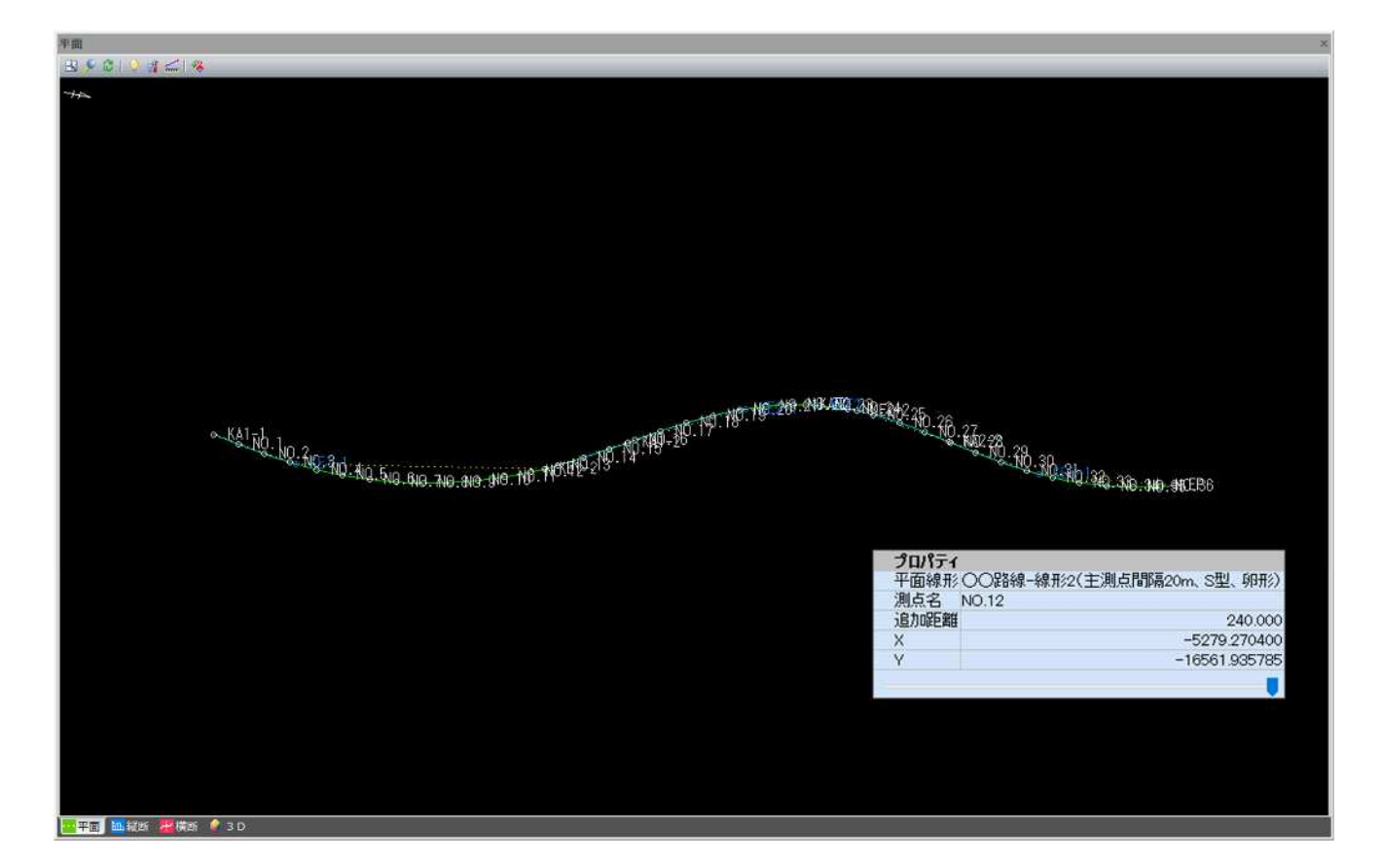

| No | 線形種別    | 方向 | 主要点名称 | X座標          | Y座標           | R1      | A       | R2      | 要素長さ    |
|----|---------|----|-------|--------------|---------------|---------|---------|---------|---------|
| 1  | BP点     | 1  | KA1-1 | -5514.745986 | -16548.533731 |         |         |         |         |
| 2  | 開始クロソイド | 左  | KE1-1 | -5451.428147 | -16537.560712 | 350.000 | 150.000 |         | 64.286  |
| 3  | 単曲線     | 左  | KE1-2 | -5269.955918 | -16565.941657 | 350.000 |         |         | 185.854 |
| 4  | 終了クロソイド | 左  | KA1-2 | -5213.011733 | -16595.722788 |         | 150.000 | 350.000 | 64.286  |
| 5  | 開始クロソイド | 右  | KE2-1 | -5132.185916 | -16635.015128 | 250.000 | 150.000 |         | 90.000  |
| 6  | 単曲線     | 右  | KAE2  | -5088.755507 | -16645.775550 | 250.000 |         |         | 44.804  |
| 7  | 卵型クロソイド | 右  | KEE2  | -5080.730432 | -16646.871405 | 250.000 | 90.000  | 200.000 | 8.100   |
| 8  | 単曲線     | 右  | KE2-2 | -5050.948480 | -16648.129669 | 200.000 |         |         | 29.836  |
| 9  | 終了クロソイド | 右  | KA2-2 | -4979.885229 | -16637.216248 |         | 120.000 | 200.000 | 72.000  |
| 10 | 開始クロソイド | 左  | KE3-1 | -4910.950556 | -16625.333090 | 280.000 | 140.000 |         | 70.000  |
| 11 | 単曲線     | 左  | EP    | -4810.803961 | -16634.696586 | 280.000 |         |         | 101.132 |
| 12 |         |    |       |              |               |         |         |         |         |

| 📝 平道 | 面線形【要素法】              | 📗 計算結果  | R      |              |               |                 |
|------|-----------------------|---------|--------|--------------|---------------|-----------------|
| No   | 測点名                   | 追加距離    | 単距離    | Х            | Y             | 接線方向角           |
| 1    | NO.0<br>KA1-1         | 0.000   | 0.000  | -5514.745986 | -16548.533731 | 11* 35′ 08.05″  |
| 2    | NO.1                  | 20.000  | 20.000 | -5495.141723 | -16544.575190 | 11* 04′ 34.59″  |
| 3    | NO.2                  | 40.000  | 20.000 | -5475.470705 | -16540.965872 | 9° 32′ 54.19″   |
| 4    | NO.3                  | 60.000  | 20.000 | -5455.684858 | -16538.058253 | 7* 00′ 06.87″   |
| 5    | NO.3+4.286<br>KE1-1   | 64.286  | 4.286  | -5451.428147 | -16537.560712 | 6* 19′ 25.37″   |
| 6    | NO.4                  | 80.000  | 15.714 | -5435.775869 | -16536.180997 | 3* 45′ 04.49″   |
| 7    | NO.5                  | 100.000 | 20.000 | -5415.792202 | -16535.443261 | 0° 28′ 37.93″   |
| 8    | NO.6                  | 120.000 | 20.000 | -5395.799020 | -16535.848031 | 357* 12' 11.37" |
| 9    | NO.7                  | 140.000 | 20.000 | -5375.861589 | -16537.393986 | 353* 55′ 44.81″ |
| 10   | NO.8                  | 160.000 | 20.000 | -5356.044991 | -16540.076080 | 350° 39′ 18.25″ |
| 11   | NO.9                  | 180.000 | 20.000 | -5336.413917 | -16543.885558 | 347° 22′ 51.69″ |
| 12   | NO.10                 | 200.000 | 20.000 | -5317.032452 | -16548.809982 | 344 06 25.13"   |
| 13   | NO.11                 | 220.000 | 20.000 | -5297.963863 | -16554.833279 | 340° 49′ 58.57″ |
| 14   | NO.12                 | 240.000 | 20.000 | -5279.270400 | -16561.935785 | 337* 33′ 32.01″ |
| 15   | NO.12+10.140<br>KE1-2 | 250.140 | 10.140 | -5269.955918 | -16565.941657 | 335* 53′ 56.39″ |
|      | 110.40                |         |        |              |               |                 |

#### • 縦断線形

- 形状(縦断線形/片勾配/拡幅)
- 注記(縦断変化点名称、片勾配変化点勾配、拡幅変化点拡幅量)
- 属性情報(縦断変化点の各種数値情報、片勾配の数値情報)

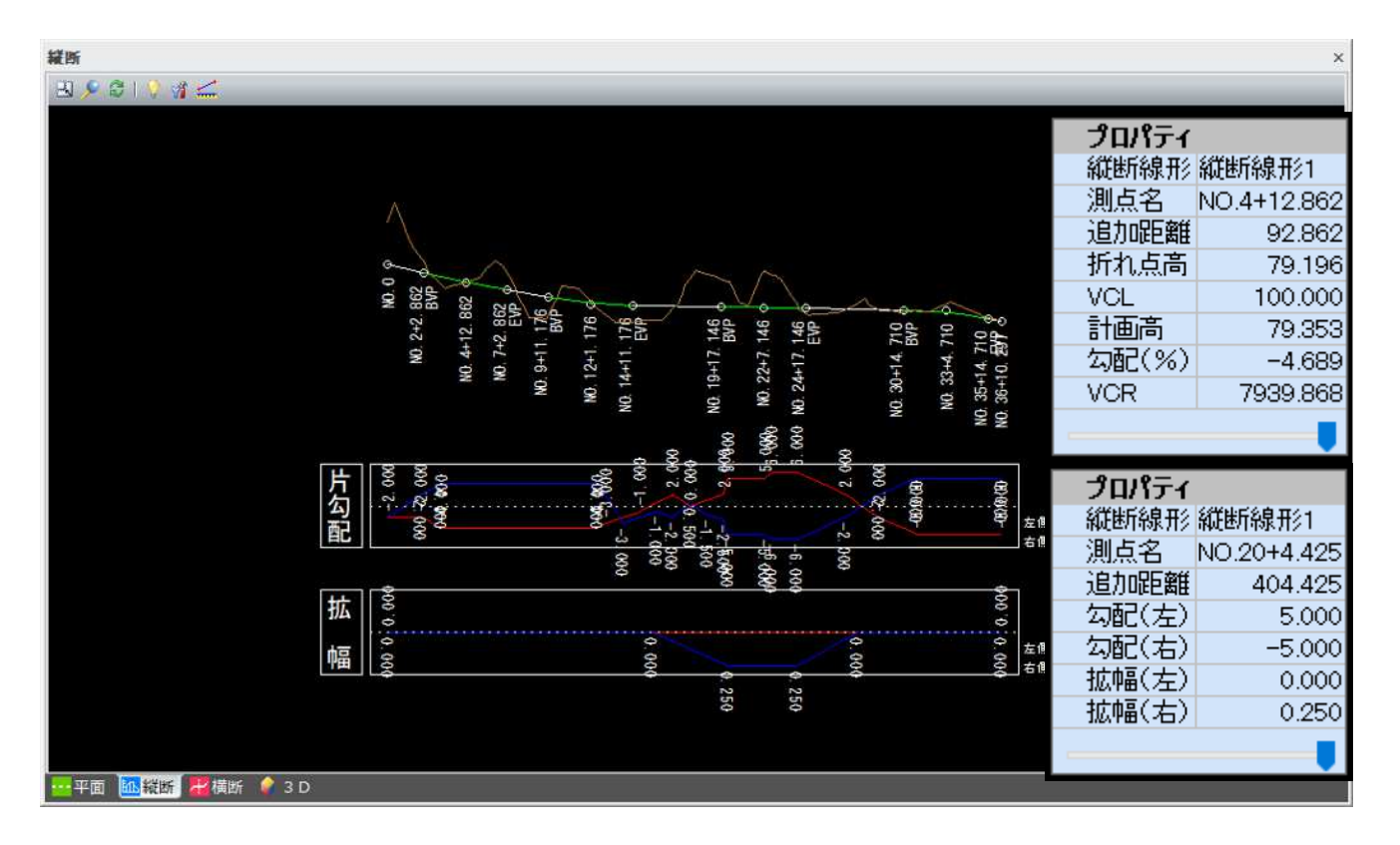

◆ 縦断線形と片勾配の幾何要素ごとに色設定が可能

| 📝 縦断変化点 | ▋計算結果(中間点) | ▋ 計算結果(勾配/幅員) Ⅰ | 🖌 縦断現況 |
|---------|------------|-----------------|--------|
|---------|------------|-----------------|--------|

| No | 測点名          | 追加距離    | 折れ点高   | VCL     | 計画高    | 勾配     | VCR        |
|----|--------------|---------|--------|---------|--------|--------|------------|
| 1  | NO.0         | 0.000   | 83.550 | 0.000   | 83.550 | -4.689 | 0.000      |
| 2  | NO.4+12.862  | 92.862  | 79.196 | 100.000 | 79.353 | -4.689 | 7939.868   |
| 3  | NO.12+1.176  | 241.176 | 74.110 | 100.000 | 74.491 | -3.429 | 3281.791   |
| 4  | NO.22+7.146  | 447.146 | 73.323 | 100.000 | 73.326 | -0.382 | 491114.747 |
| 5  | NO.33+4.710  | 664.710 | 72.536 | 100.000 | 72.116 | -0.362 | 2978.872   |
| 6  | NO.36+10.297 | 730.297 | 70.097 | 0.000   | 70.097 | -3.719 | 0.000      |
| 7  |              |         |        |         |        |        |            |

| 票準公 | 酒2           | -2.0 🔽  |          |          |        |        |    |  |
|-----|--------------|---------|----------|----------|--------|--------|----|--|
| 熏準幅 | <b>損</b> (左) | 4.250   | 標準幅員(右)  | 4.2      | 250    |        |    |  |
| 広幅計 | 算方式 ④比例      | ○高次放料   | 勿線(起点) ( | ○高次放物線(約 | (点冬    |        |    |  |
| No  | 測点名          | 追加距離    | 勾配(左)    | 拡幅量(左)   | 勾配(右)  | 拡幅量(右) | 種別 |  |
| 1   | NO.0         | 0.000   | -2.000   | 0.000    | -2.000 | 0.000  |    |  |
| 2   | NO.2         | 40.000  | -2.000   |          | 2.000  |        |    |  |
| 3   | NO.3+4.286   | 64.286  | -4.000   |          | 4.000  |        |    |  |
| 4   | NO.12+10.140 | 250.140 | -4.000   |          | 4.000  |        |    |  |
| 5   | NO.13        | 260.000 | -3.000   |          | 1.690  |        |    |  |
| 6   | NO.14        | 280.000 | -2.000   |          | -3.000 |        |    |  |
| 7   | NO.15        | 300.000 | -1.000   |          | -2.000 |        |    |  |
| 8   | NO.15+14.425 | 314.425 |          |          |        | 0.000  |    |  |
| 9   | NO.16        | 320.000 | 0.550    |          | -1.000 |        |    |  |
| 10  | NO.16+18.711 | 338.711 | 2.000    |          | -2.000 |        |    |  |
| 11  | NO.18        | 360.000 | 0.000    |          | 0.500  |        |    |  |
| 12  | NO.19        | 380.000 | 1.000    |          | -1.500 |        |    |  |
| 13  | NO.20        | 400.000 | 2.000    |          | -2.500 |        |    |  |
| 14  | NO.20+4.425  | 404.425 | 5.000    |          | -5.000 | 0.250  |    |  |
| 15  | NO.22+9.229  | 449.229 | 5.000    |          | -5.000 |        |    |  |
| 16  | NO.22+17.329 | 457.329 | 6.000    |          | -6.000 |        |    |  |
| 17  | NO.24+7.165  | 487.165 | 6.000    |          | -6.000 | 0.250  |    |  |
| 18  | NO.27+4.620  | 544.620 | 2.000    |          | -2.000 |        |    |  |
| 19  | NO.27+19.165 | 559.165 |          |          |        | 0.000  |    |  |
| 20  | NO.29+4.620  | 584.620 | -2.000   |          | 2.000  |        |    |  |
| 21  | NO.31+9.165  | 629.165 | -5.000   |          | 5.000  |        |    |  |
| 22  | NO.36+10.297 | 730.297 | -5.000   | 0.000    | 5.000  | 0.000  |    |  |
| 23  |              |         |          |          |        |        |    |  |

| 縦  | 断変化点 🛄 🖩            | 計算結果(中間点) | 11111111111111111111111111111111111111 | 课(勾配/幅員) | ☑ 縦断現況 |       |
|----|---------------------|-----------|----------------------------------------|----------|--------|-------|
| No | 測点名                 | 追加距離      | 計画高                                    | 計画高(図面)  | 勾配     | Y     |
| 1  | NO.0<br>BP          | 0.000     | 83.550                                 |          | -4.689 | 0.000 |
| 2  | NO.1                | 20.000    | 82.612                                 |          | -4.689 | 0.000 |
| 3  | NO.2                | 40.000    | 81.675                                 |          | -4.689 | 0.000 |
| 4  | NO.2+2.862<br>BVP   | 42.862    | 81.540                                 |          | -4.689 | 0.000 |
| 5  | NO.3                | 60.000    | 80.755                                 |          | -4.689 | 0.018 |
| 6  | NO.3+4.286<br>KE1-1 | 64.286    | 80.565                                 |          | -4.689 | 0.029 |
| 7  | NO.4                | 80.000    | 79.886                                 |          | -4.689 | 0.087 |
| 8  | NO.4+12.862         | 92.862    | 79.353                                 |          | -4.689 | 0.157 |
| 9  | NO.5                | 100.000   | 79.067                                 |          | -3.429 | 0.116 |
| 10 | NO.6                | 120.000   | 78.298                                 |          | -3.429 | 0.033 |
| 11 | NO.7                | 140.000   | 77.580                                 |          | -3.429 | 0.001 |
| 12 | NO.7+2.862<br>EVP   | 142.862   | 77.481                                 |          | -3.429 | 0.000 |
| 13 | NO.8                | 160.000   | 76.894                                 |          | -3.429 | 0.000 |
| 14 | NO.9                | 180.000   | 76.208                                 |          | -3.429 | 0.000 |
| 15 | NO.9+11.176         | 191.176   | 75.825                                 |          | -3.429 | 0.000 |

## 縦断地盤線

形状(縦断地盤線)

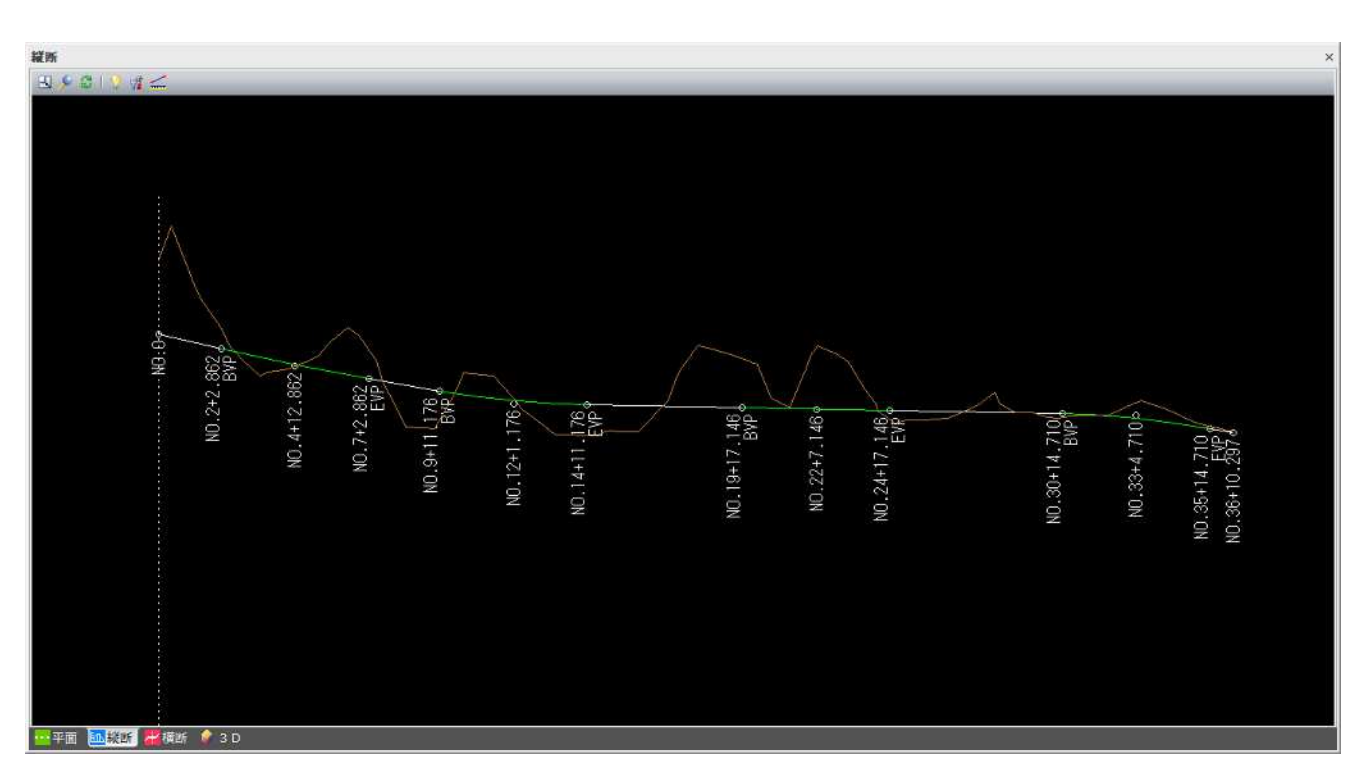

◇ 縦断地盤線の色設定が可能

| 縦  | 断変化点 🧾 🖩    | 計算結果(中間点) | 🛛 🧾 計算結果 | く(())(())(())(())(())(())(())(())(())(( | ☑ 縦断現況 |
|----|-------------|-----------|----------|-----------------------------------------|--------|
| No | 測点名         | 追加距离      | 単距離      | 地盤高                                     | 比高     |
| 1  | NO.0        | 0.000     | 0.000    | 93.582                                  | 0.000  |
| 2  | NO.0+8.922  | 8.922     | 8.922    | 98.153                                  | 4.571  |
| 3  | NO.1        | 20.000    | 11.078   | 92.540                                  | -5.613 |
| 4  | NO.1+4.469  | 24.469    | 4.469    | 90.281                                  | -2.259 |
| 5  | NO.1+8.916  | 28.916    | 4.447    | 88.297                                  | -1.984 |
| 6  | NO.2        | 40.000    | 11.084   | 85.110                                  | -3.187 |
| 7  | NO.2+2.477  | 42.477    | 2.477    | 84.396                                  | -0.714 |
| 8  | NO.2+9.169  | 49.169    | 6.692    | 81.648                                  | -2.748 |
| 9  | NO.3        | 60.000    | 10.831   | 79.500                                  | -2.148 |
| 10 | NO.3+1.144  | 61.144    | 1.144    | 79.275                                  | -0.225 |
| 11 | NO.3+4.286  | 64.286    | 3.142    | 78.730                                  | -0.545 |
| 12 | NO.3+8.846  | 68.846    | 4.560    | 77.943                                  | -0.787 |
| 13 | NO.3+15.150 | 75.150    | 6.304    | 78.410                                  | 0.467  |
| 14 | NO.4        | 80.000    | 4.850    | 78.560                                  | 0.150  |
| 15 | NO.4+8.758  | 88.758    | 8.758    | 78.820                                  | 0.260  |

#### 横断形状セット

- 形状(計画横断形状/現況形状)
- ▶ 注記(測点名、計画高)
- 属性情報(構成点座標、構成点 CL 距離・比高、線の要素種別、線の設計値情報)
  - ◆ 要素種別ごとに表示/非表示の切り替え、色設定が可能

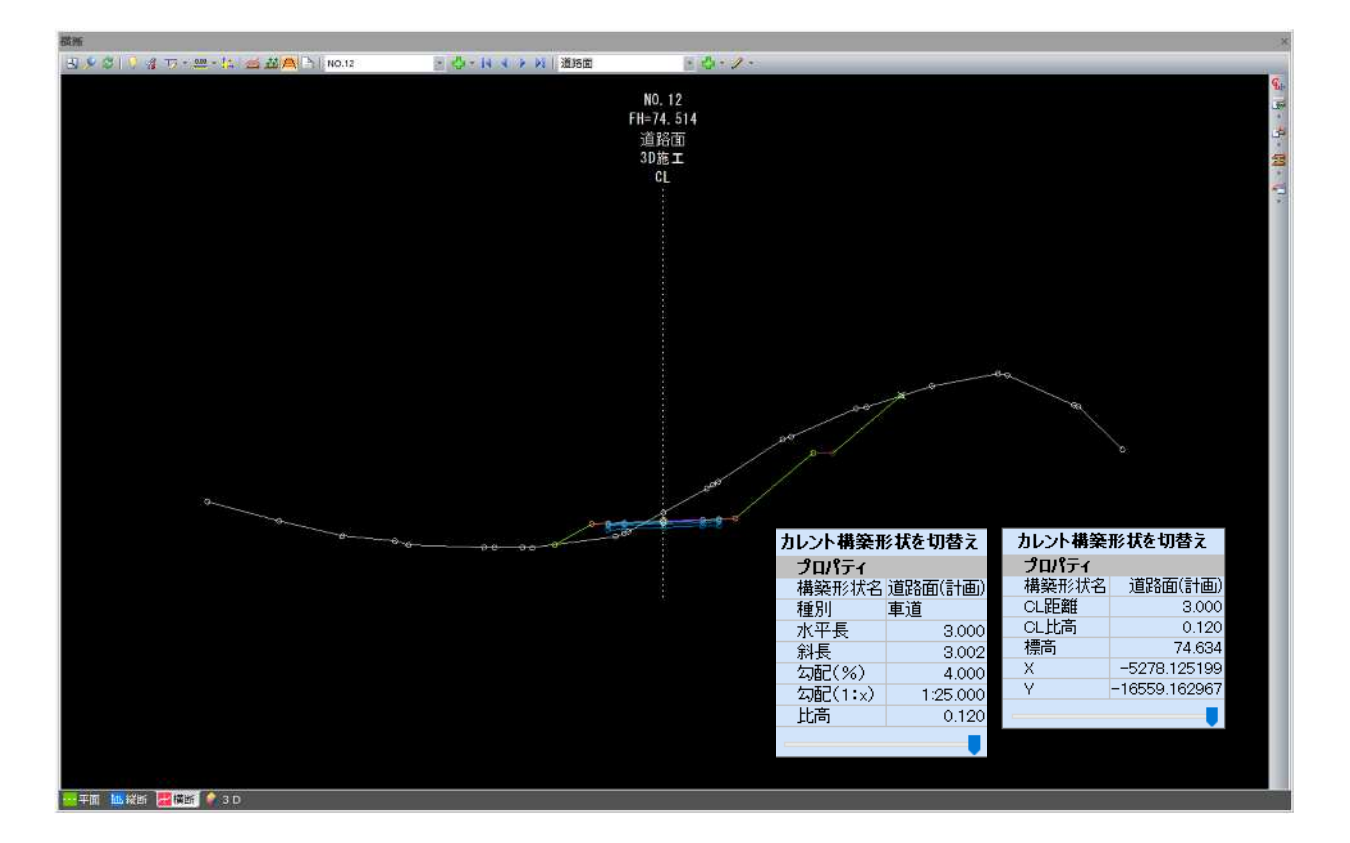

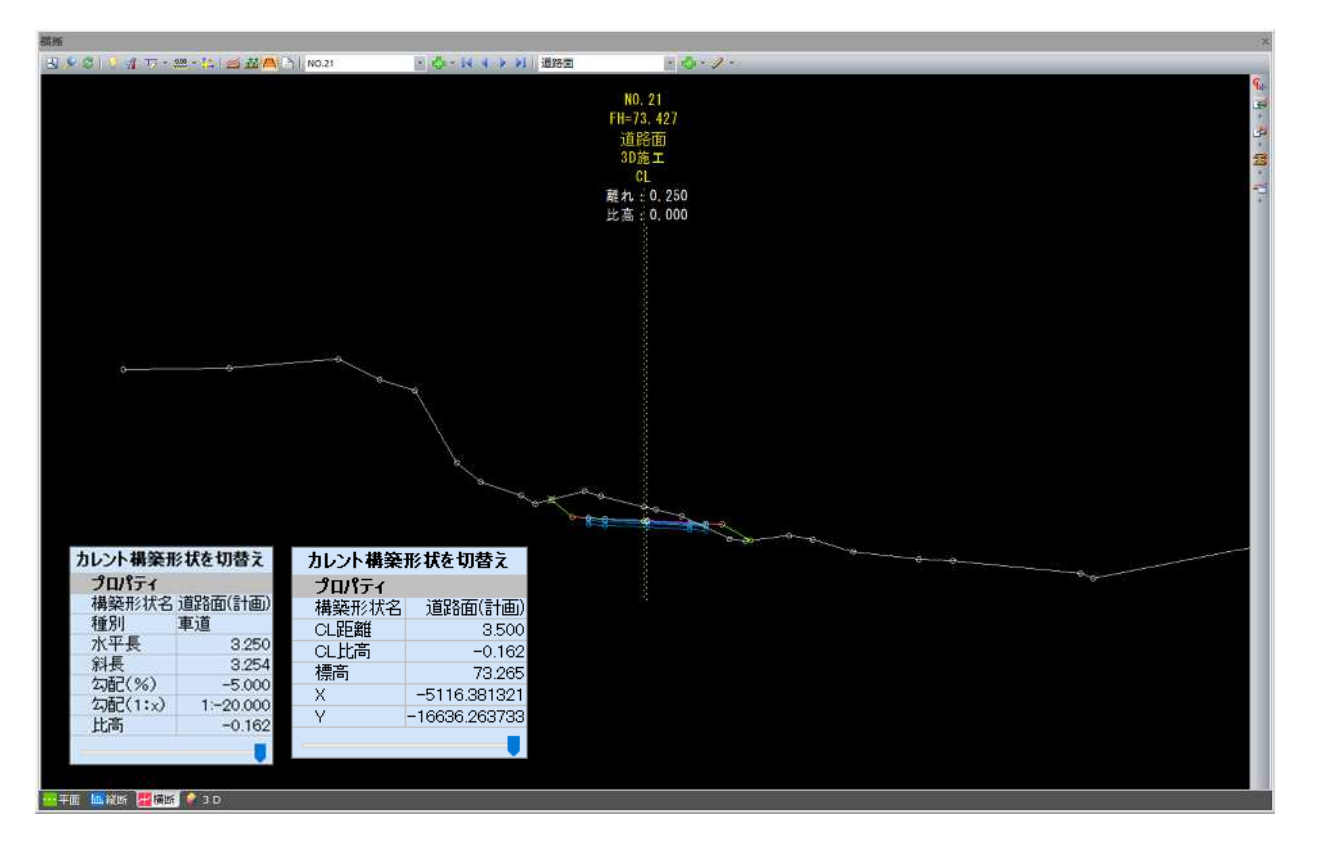

|                                                                                                    | 11/ ( )( )TX40                 |             | 制占問題回の   | STHESD IS        |                                        |                                             |                                 |    |
|----------------------------------------------------------------------------------------------------|--------------------------------|-------------|----------|------------------|----------------------------------------|---------------------------------------------|---------------------------------|----|
|                                                                                                    |                                | (10秋月)24(王) | 的是19月前20 | 1000110941>      | AUCCHARAS I                            |                                             |                                 |    |
| 名                                                                                                    | NO.12                          |             |          |                  |                                        |                                             |                                 | 編集 |
| 距離                                                                                                    | 240.                           | 000 計画      | 高(FH)    | 74.514           | 地盤高(GH)                                | 75.1                                        | 90                              |    |
| (CL±                                                                                                    | ) 0.0                          | 000 比高      | (FH±)    | 0.000            | 離れ・比高級                                 | 富生                                          |                                 |    |
| a a ser a ser a ser a ser a ser a ser a ser a ser a ser a ser a ser a ser a ser a ser a ser a ser a ser a ser a |                                |             |          |                  |                                        |                                             |                                 |    |
| 計画問                                                                                                    | 师面 🏥 現                         | 況断面         |          |                  | 横断属性影                                  | 定                                           |                                 |    |
| 王側                                                                                                    |                                |             |          |                  |                                        |                                             |                                 |    |
| No                                                                                                    | 水平長                            | 斜長          | 勾配(%)    | 勾配(1:x)          | 比高                                     | 計画高                                         | 種別                              |    |
| 1                                                                                                    | 3.000                          |             | -4.000   |                  |                                        | 74.394                                      | 車道                              |    |
| 2                                                                                                    | 1.250                          |             | -4.000   |                  |                                        | 74.344                                      | 路肩                              |    |
| 3                                                                                                    | 1.250                          |             | -4.000   |                  |                                        | 74.294                                      | その他                             |    |
| 4                                                                                                    |                                |             |          | 1.800            | -1.581                                 | 72.712                                      | 法面(盛土)                          |    |
| 5                                                                                                    |                                |             |          |                  |                                        |                                             |                                 |    |
|                                                                                                    |                                |             |          |                  |                                        |                                             |                                 |    |
|                                                                                                    |                                |             |          |                  |                                        |                                             |                                 |    |
|                                                                                                    |                                |             |          |                  |                                        |                                             |                                 |    |
|                                                                                                    |                                |             |          |                  |                                        |                                             |                                 |    |
|                                                                                                    |                                |             |          |                  |                                        |                                             |                                 |    |
|                                                                                                    |                                |             |          |                  |                                        |                                             |                                 |    |
|                                                                                                    |                                |             |          |                  |                                        |                                             |                                 |    |
| 5側 -                                                                                                    |                                |             |          |                  |                                        |                                             |                                 |    |
| 5個一<br>No                                                                                                    | 水平長                            | 斜長          | (%)      | 勾配(1:x)          | 比高                                     | 計画高                                         | 種別                              |    |
| 5個                                                                                                    | <u>水平長</u><br>3.000            | 斜長          | (%)      | 勾配(1:x)          | <u>比高</u><br>0.120                     | <u>計画高</u><br>74.634                        | 種別車道                            |    |
| 5個<br>No<br>1<br>2                                                                                              | 水平長<br>3.000<br>1.250          | 斜長          | 勾配(%)    | 公配(1:x)          | 比高<br>0.120<br>0.050                   | <u>計画高</u><br>74.634<br>74.684              | <u>種別</u><br>車道<br>路肩           |    |
| 回信則<br>No<br>1<br>2<br>3                                                                                        | 水平長<br>3.000<br>1.250<br>1.250 | 斜長          | 勾配(%)    | 勾配(1:x)          | 比高<br>0.120<br>0.050<br>0.050          | <u>計画高</u><br>74.634<br>74.684<br>74.734    | <u>種別</u><br>車道<br>路肩<br>その他    |    |
| 5個<br>No<br>1<br>2<br>3<br>4                                                                                    | 水平長<br>3.000<br>1.250<br>1.250 | 斜長          | (分配)     | 勾配(1:x)<br>1.200 | 比高<br>0.120<br>0.050<br>0.050<br>5.000 | 計画高<br>74.634<br>74.684<br>74.734<br>79.734 | 種別<br>車道<br>路肩<br>その他<br>法面(切土) |    |

6 7

| ozeáť                | 420.0   | 00 計画   | i高(FH) | 73,427  | 地盤高(GH) | 74.5   | 02     |  |
|----------------------|---------|---------|--------|---------|---------|--------|--------|--|
| 約(CL±) 0.250 比高(FH±) |         |         |        | 0.000   | 離れ・比高級  | 贏集     |        |  |
| 計画                   | 析面 👯 祖: | C HC 또한 |        |         | 横断属性影   | 定      |        |  |
| 左側                   |         |         |        |         |         |        |        |  |
| No                   | 水平長     | 斜長      | 勾配(%)  | 勾配(1:x) | 比高      | 計画高    | 種別     |  |
| - A.                 | 3.250   |         |        |         | 0.162   | 73.590 | 車道     |  |
|                      | 4 8 8 8 |         |        |         | 0.062   | 73.652 | 路肩     |  |
| 2                    | 1.250   |         |        |         | 0.062   | 73.715 | その他    |  |
| 2 3                  | 1.250   |         |        |         |         |        |        |  |
| 2 3 4                | 1.250   |         |        | 1.200   | 1.327   | 75.041 | 法面(切土) |  |

| lo | 水平長   | 斜長 | (%) | (1:x) | 比高     | 計画高    | 種別     |
|----|-------|----|-----|-------|--------|--------|--------|
| 1  | 3.250 |    |     |       | -0.162 | 73.265 | 車道     |
| 2  | 1.250 |    |     |       | -0.062 | 73.202 | 路肩     |
| 3  | 1.250 |    |     |       | -0.062 | 73.140 | その他    |
| 4  |       |    |     | 1.800 | -1.200 | 71.939 | 法面(盛土) |
| 5  |       |    |     |       |        |        |        |

## • 座標点

- 形状(中間点など座標点)
- ➢ 注記(測点名)
- 属性情報(測点名、座標値)

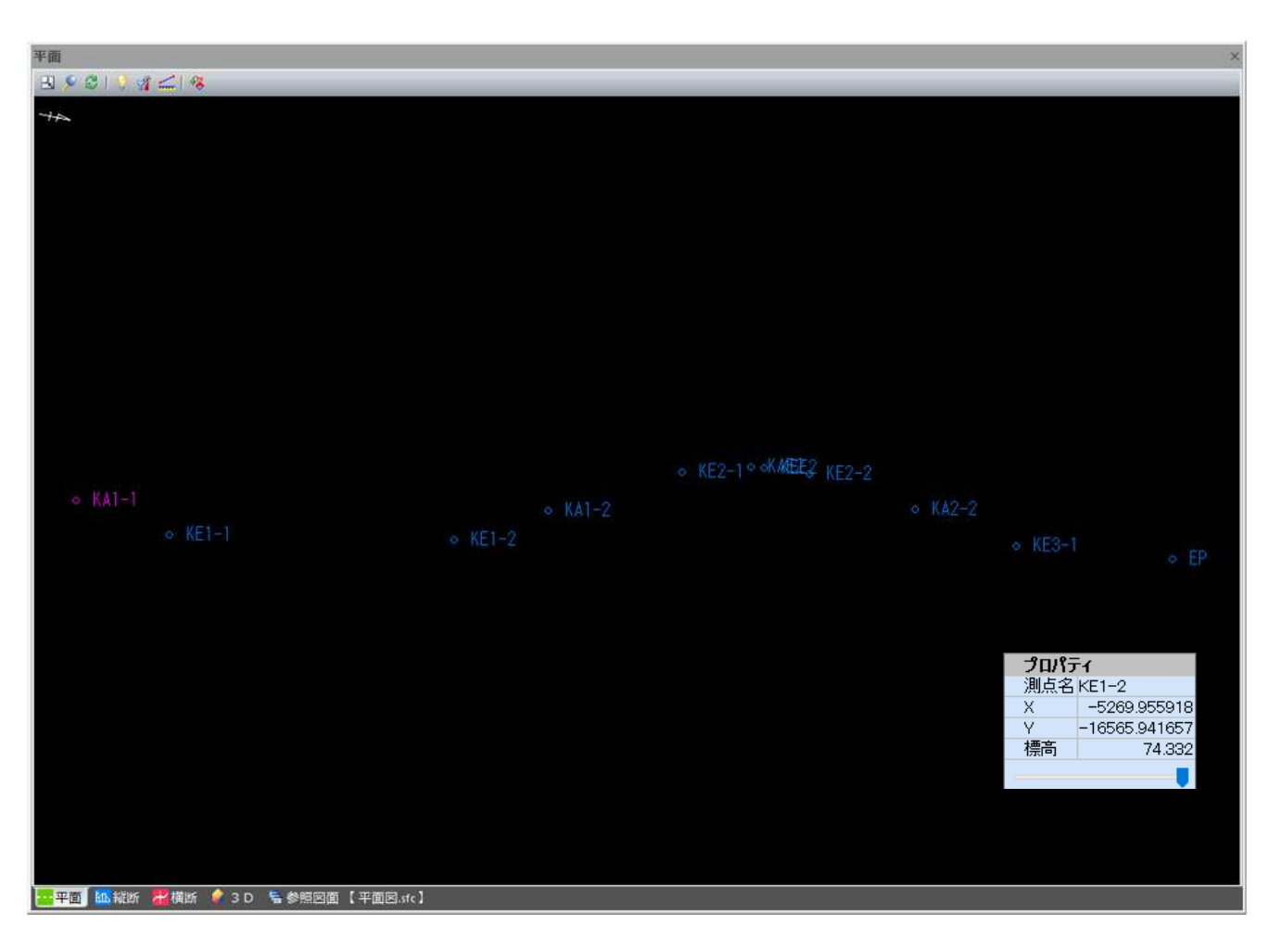

◆ 座標の属性ごとに表示/非表示の切り替えが可能

# 【管理情報表示】

▶ 属性(プロジェクト情報/座標参照系/単位系/中心線形情報)

| プロジェクト情報                 | ×     |                                                                              |          |                |     |
|--------------------------|-------|------------------------------------------------------------------------------|----------|----------------|-----|
| 名称 LandXML検定データ(13)      |       |                                                                              |          |                |     |
| 事業段階詳細 ~                 |       |                                                                              |          |                |     |
| アーダ作版者 1<br>会社名 作成者名 1 2 |       |                                                                              |          |                |     |
| 3<br>4<br>5<br>6         |       |                                                                              | 単位系      |                | ×   |
| 7<br>8<br>9              | 座標参照系 | ×                                                                            | 面積長さ     | メートル<br>メートル   | ~   |
| 10<br>入力したLandXMLファイルの情報 | 測地原   | F 日本測地系2011(新測地系)                                                            | 体積温度     | メートル<br>セルシウス度 | ~   |
| アプリケーション情報               |       | TPとの標高差 0.0000 m                                                             | 圧力<br>角度 | HPA            | ~   |
| ·通用基準<br>                | 水平座標  | <ul> <li>(十面直用圧標系)</li> <li>2:第II系 ~</li> <li>平面百角座標系を協認(国土地理院HP)</li> </ul> | 方向       | deg            | ~   |
| V OK X Fritil            |       | <ul> <li>ОК × ++&gt;セル</li> </ul>                                            |          | / OK 🗙 #1      | シセル |

| 面線形名称 ( | 00路線-線形2(王測点間) | 島20m、S型、J | 聊形) ~      |          |   |  |
|---------|----------------|-----------|------------|----------|---|--|
| 路線名称    | ○○線形           |           |            |          |   |  |
| 線形情報名称  | 設計条件           |           |            |          |   |  |
| 線形情報 (道 | 路モード)          |           | - 線形計書報()。 | [11]モード) |   |  |
| 道路規格    | 第4種第1級         | ~         | 河川規格       |          | ~ |  |
| 設計速度    | 60 ~           | km/h      | 左右岸区分      | ○左岸 ○右岸  |   |  |
| 設計交通量   | 7000           | 台/日       |            |          |   |  |
|         |                |           |            |          |   |  |